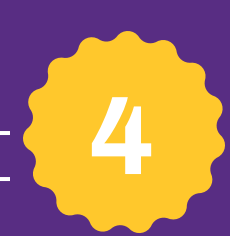

# Troubleshooting Tips New Self-Service

#### Clear your browser history/cache.

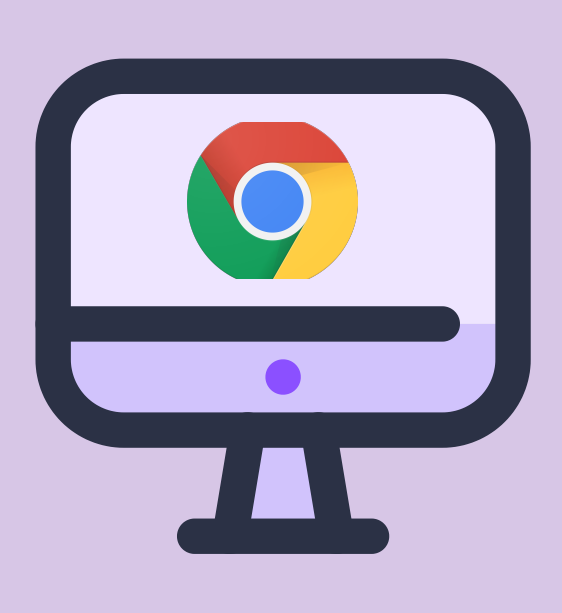

We highly recommend that you use Google Chrome. In Google Chrome, reset your browser by clearing your browser history and cache for all time. Click <u>here</u> for instructions on clearing your browser history/cache.

After clearing your cache, close your browser, and reopen it to start fresh. Navigate to <u>selfservice.lsua.edu.</u>

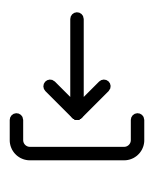

If you do not have Google Chrome, you can download it at <u>https://www.google.com/chrome/</u>

#### 2 Try an Incognito browser.

Incognito mode or private browsing automatically deletes browser data. To open an Incognito browser in Google Chrome, use the menu bar, select FILE > New Incognito Window.

Or, use the keyboard shortcut: **CTRL + Shift + n** on Windows or **出 + Shift + n** on Mac.

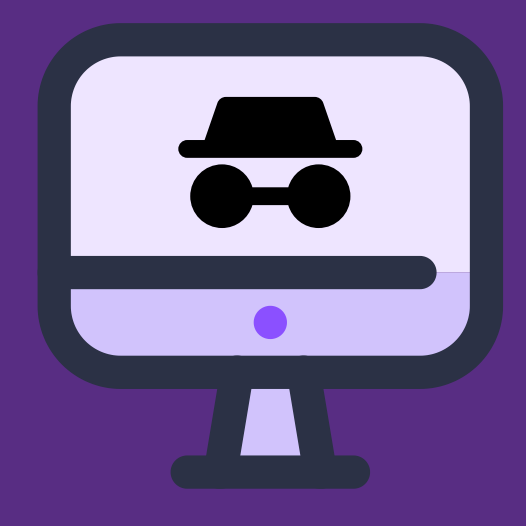

Then, navigate to <u>selfservice.lsua.edu.</u>

## **3** Use your LSUA username and not your full LSUA email address.

| Sign In  |  |
|----------|--|
| Username |  |
| NEXT     |  |
|          |  |

Make sure you are using your LSUA username and not your full LSUA email address. Your username is the first part of your LSUA email. Ex. <u>username</u>@lsua.edu.

### 4 Navigate directly to Self-Service instead of using myLSUA.

Instead of logging in to myLSUA and clicking the Self-Service option, skip myLSUA and go directly to <u>selfservice.lsua.edu.</u>

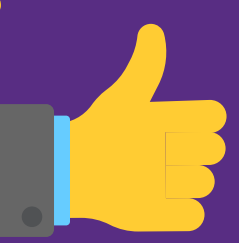

If you are still having issues, submit a Help Desk ticket to iethelp@lsua.edu.